# 必看!

#### 高中成績確認簽名繳交重要訊息!!!

教師線上>02 成績作業>教師登錄分項成績>勾選班級>匯出>點選全部分項>匯出 excel>啓用編輯>即可 查看學期成績><mark>若老師欲調整成績,老師可在這個 excel 檔調整完日常考查成績後,記得直接匯回系統</mark> ><u>成績確認無誤後列印出 excel 檔,在空白處簽名,即可繳交給註冊組俞蓉</u>

★小提醒:麻煩請任課老師務必於1月24日(星期三)以前輸入成績完畢喔!感恩!

| <b>}</b><br>課<br>作業             | 學在期     | : 1061 • ×      | →項: 筆一次段者      | ▼ 60%53      | 存機時-      | -(#==== | 百人 曲                                                                                                 | EE AR     | 結束確 出转至 [樂          | 師怎別得 | 网络分顶成的          | 51                           |       |     |    |     |         |  |  |
|---------------------------------|---------|-----------------|----------------|--------------|-----------|---------|----------------------------------------------------------------------------------------------------|-----------|---------------------|------|-----------------|------------------------------|-------|-----|----|-----|---------|--|--|
| 教師線上                            | - 1 ··· | , [],           |                | 79904        | 13 188H 3 | DI BI 4 | -/                                                                                                   | ERING     | C St Carried Tr (S) |      | 234577 907946   |                              |       |     |    |     |         |  |  |
| 個人課表 間給時期: 106/10/09 開始時間: 0800 |         |                 |                |              |           |         | 輸入完整班成結,請記得存檔。100分請輸入%銀(英文輸入法)。<br>缺者學生請打勾,打勾後不論是否有輸入成績,皆以0分計算。<br>缺者學生如憲後增举,請將打勾取消再輸入成結,诊日面新計算分項成結。 |           |                     |      |                 |                              |       |     |    |     |         |  |  |
| - 01綜合資料                        | 注音2     |                 |                |              |           |         |                                                                                                    |           |                     |      |                 | 101102.測試一年二班000141.國文1(舊)成結 |       |     |    |     |         |  |  |
| ▼ 02成績作業                        |         |                 |                |              |           |         |                                                                                                    |           |                     | 上課題  | 班級              | 座靴                           | 姓名    | 成績  | 缺考 | 免定考 | 及格分     |  |  |
| 教師登錄分項成績                        |         | NEER            | 利日             | .17. 188-43. | and a     | 187-34  | (Hith)                                                                                               | H-494     |                     |      | 測試一年日           | 02                           | 張⊙⊕   | 78  |    | 免定考 | 40      |  |  |
| 匯入分項成績                          |         | 101102 測時       | 1000141 國文()進) | 1.1/3/18     | 20        | 0       | 6                                                                                                    | 0.30      | _                   |      | 測試一年二           | 03                           | IOD   | 54  |    |     | 60      |  |  |
| 查看班級成績                          |         | 101001 30       | C10011 劇俗      | 1.1246       | 4.0       | 4       | 4                                                                                                    | 0.30      |                     |      | 測試一年三           | 01                           | IOD   |     | 1  |     | 60      |  |  |
| 成績簽認單                           |         | 101601 30       | D10051 基礎生物    | 1.必修         | 2.0       | 4       | 4                                                                                                    | 0.50      |                     |      | 測試一年三           | 02                           | 李OC   | 100 |    |     | 60      |  |  |
| 尊師列印定考成績一覽表                     |         | 101601 30       | F10201公民與社會    | 1.必修         | 2.0       | 3       | 3                                                                                                    | 0.30      |                     |      | 測試一年3           | 03                           | f\$@@ | 60  |    |     | 60      |  |  |
| 尊師列印學期成績一覽表                     |         |                 |                | 1.50 10      |           | 1       | -                                                                                                    | 0.50      |                     |      | 測試一年三           | 04                           | 陳◎@   | 60  |    |     | 60      |  |  |
| 尊師列印學年成績一覽表                     |         |                 |                |              |           |         |                                                                                                    |           |                     |      | 測試二年1           | 05                           | \$©@  |     |    |     | 60      |  |  |
| 教師查詢缺課達三分之一名單                   | 1.4     | <b>匀</b> 彈種級    |                |              |           |         |                                                                                                    |           |                     |      | 測試二年1           | 06                           | 林©@   |     |    |     | 60      |  |  |
| + 03生活読賽                        |         | 29 JES - 91 490 | -              |              |           |         |                                                                                                    |           |                     |      | 測試二年1           | 07                           | 張©©   |     |    |     | 60      |  |  |
| - 05徳行評量                        | -       |                 |                |              |           |         |                                                                                                    |           |                     |      |                 |                              |       |     |    |     |         |  |  |
| + 06班級管理                        |         |                 |                |              |           |         |                                                                                                    |           |                     |      |                 |                              |       |     |    |     |         |  |  |
|                                 | \$      | 更新              | 1 共1]          | 王            | 30        | 8       | 1                                                                                                    | - 4 共 4 1 | 際                   | - 77 | ikis on ethicat | 5.J#                         |       |     |    | 1 ( | ++ 0.48 |  |  |

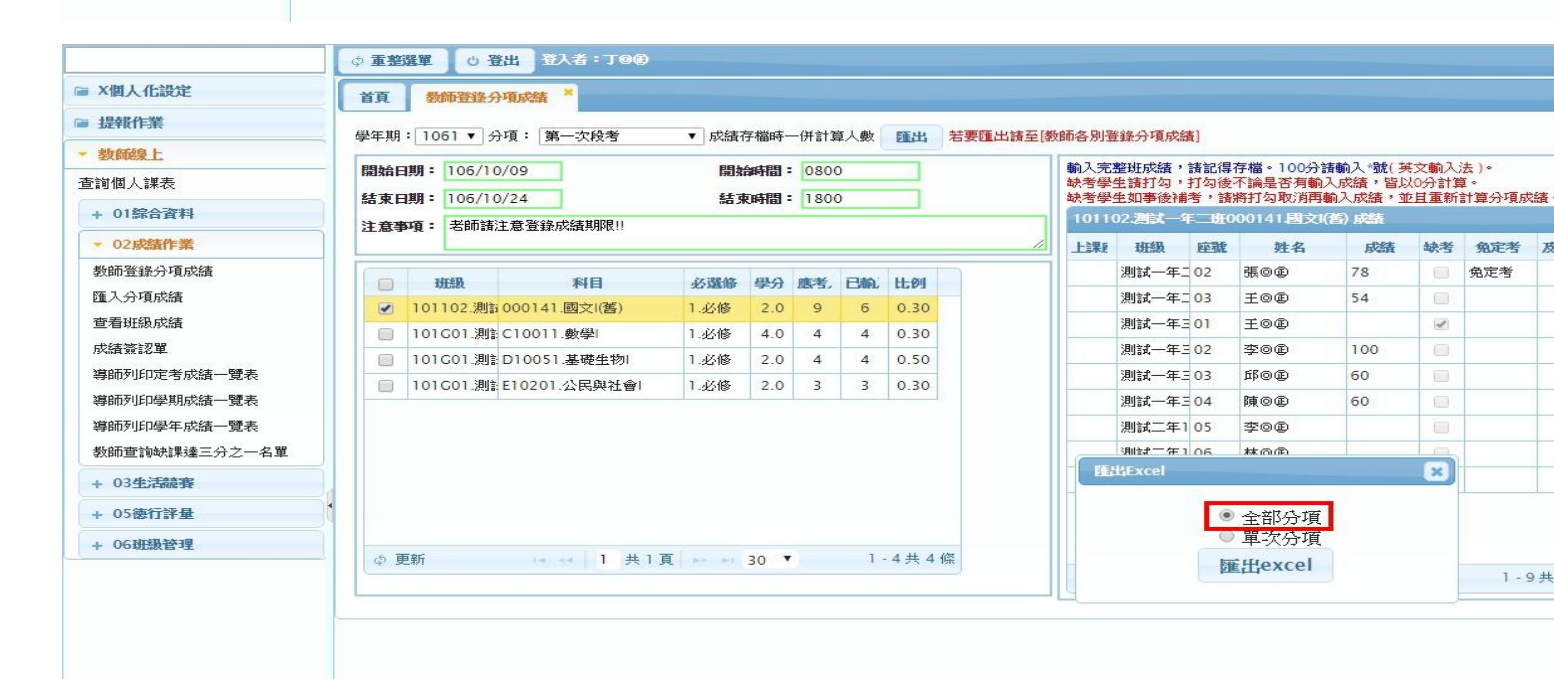

#### 開啓 excel 檔,點選啓用編輯

|                |                                       | <b>-</b><br>北西 λ μ | 南於豐   | <u> </u>       | 111 花間       | 榆畑           |              |              |      | 1061_E | 0004_⊤∘© | 2老師_全部分 | }項 (1).xls [ | 受保護的檢 | 甩] - Micros | oft Exce |
|----------------|---------------------------------------|--------------------|-------|----------------|--------------|--------------|--------------|--------------|------|--------|----------|---------|--------------|-------|-------------|----------|
| ) 受 <b>(</b> ) | · · · · · · · · · · · · · · · · · · · | 此檔案源自              | 於網際網路 | 日本 写<br>日本 写能不 | 安全・請按一       | 下這裡取得詳       | 細資料・         | 啟用編輯(E)      |      | 先點選啟用  | 編輯       |         |              | _     |             |          |
|                | A1                                    |                    | + (** | fx             | 開課號          |              |              |              |      |        |          |         |              |       |             |          |
| 61.            | С                                     | D                  | E     | F              | G            | Н            | 1            | J            | K    | L      | M        | N       | 0            | P     | Q           | R        |
| 學號             | R.                                    | 班級                 | 座號    | 姓名             | 01.第一<br>次瞪考 | 02.第二<br>次段考 | 03.第三<br>次段考 | 07.平時<br>總成績 | 學期成績 | 成績身份別  |          |         |              |       |             |          |

#### 即可查看"學期成績

| <b>X</b> |          | 插入 版面               | 配置     | <u>公式 資料</u>              | 料 校開             | 檢視           |              |              | -        | -                  | 1061          | _B0004_T     | \$\$*********************************** | 部分項.xl | s [相容模式] - | Microsoft I | Excel |
|----------|----------|---------------------|--------|---------------------------|------------------|--------------|--------------|--------------|----------|--------------------|---------------|--------------|-----------------------------------------|--------|------------|-------------|-------|
|          | 一 🔏 剪下   | Arial               |        | - 10 -                    | A A =            |              | ≫            | 自動換列         | 通用格式     |                    |               |              | 一般                                      |        | 中等         | 好           |       |
| 見占       |          | в <i>I</i> <u>U</u> | •   == | • <u>&amp;</u> • <u>A</u> | • <b>4</b> ž • ≣ | E 28 30      |              | ■跨欄置中・       | \$ - % , | 00. 0.*<br>0.* 00. | 設定格式(<br>的條件▼ | L格式化為<br>表格▼ | 連結的                                     | 7儲     | 備註         | DR D        | 月文字   |
|          | 剪貼簿 「3   | 剪貼簿 Ia 字型           |        | 5 對齊方                     |                  | 封齊方式         | ra.          | 數值 「2        |          |                    |               |              |                                         |        | 様式         |             |       |
|          | P17      |                     | - (~   | $f_{x}$                   |                  |              |              |              |          |                    |               |              |                                         |        |            |             |       |
| 1        | C        | D                   | E      | F                         | G                | Н            | 1            | J            | K        | 1                  |               | M            | N                                       | 0      | P          | Q           | R     |
| 1        | 學號       | 班級                  | 座號     | 姓名                        | 01.第一<br>次段考     | 02.第二<br>次段考 | 03.第三<br>次段考 | 07.平時<br>總成績 | 學期成績     | 成績身                | 份別            |              |                                         |        |            |             |       |
| 2        | 10530003 | 測試—在                | 02     | 礁の企                       | 78               | 60           | 55           | 5 90         | 67       | 01.價付              | 早生            |              |                                         |        |            |             |       |
| 3        | 1051012  | 測試一年.               | 03     | 王〇屈                       | 54               | 75           | 66           | 80           | 67       | B.技藝               | 保送生           |              |                                         |        |            |             |       |
| 4        | 10536001 | 測試一年                | 01     | 王〇团                       | 90               | 85           | 88           | 90           | 88       | A.普诵               | 生             |              |                                         |        |            |             |       |
| 5        | 10536002 | 測試一年                | 02     | 李〇區                       | 100              | 85           | 85           | i 90         | 90       | A.普通               | 生             |              |                                         |        |            |             |       |
| 6        | 10536003 | 測試一年.               | 03     | FIOE                      | 60               | 54           | 45           | 5 80         | 56       | A.普通               | 生             |              |                                         |        |            |             |       |
| 7        | 10536004 | 測試一年.               | 04     | 陳②④                       | 60               | 55           | 75           | 5 80         | 65       | A.普通               | 生             |              |                                         |        |            |             |       |
| 8        | 1051053  | 測試二年                | 05     | 李③④                       | 45               | 60           | 66           | 90           | 60       | A.普通               | 生             |              |                                         |        |            |             |       |
| 9        | 1051068  | 測試二年                | 06     | 林⊚區                       | 67               | 75           | 66           | 90           | 71       | A.普通               | 生             |              |                                         |        |            |             |       |
| 10       | 1051103  | 測試二年                | 07     | 張③④                       | 74               | 55           | 76           | 90           | 71       | A.普通:              | 生             |              |                                         |        |            |             |       |
| 11       |          |                     |        |                           |                  |              |              |              |          |                    |               |              |                                         |        |            |             |       |

## 備註:若老師欲調整成績,老師可在這個 excel 檔調整完日常 考查成績後,**直接匯回系統**。

### 教師線上>02 成績作業>匯入分項成績

(要選擇全部分項,但只能更新在輸入期限內的分項成績)

|                                                         | ○ 董治選軍 ○ 登出 (日) (日) (日) (日) (日) (日) (日) (日) (日) (日)                        |
|---------------------------------------------------------|----------------------------------------------------------------------------|
| ☞ X個人化設定                                                | 首頁 影師登錄分項成績 * 暨入分項成績 *                                                     |
| ☞ 提報作業                                                  |                                                                            |
| ▼ 教師線上                                                  | 成語Excel檔: 選擇檔案 上傳檔案                                                        |
| 查詢個人課表                                                  | ◎ 單次分項 ● 全部分項(只匯入在登録期限内的分項成績)<br>成績Excel檔。 語到「教師帶鏡分項成績」按目 [準出」接鈕以進出Excel檔。 |
| + 01綜合資料                                                | 匯入的成績將四捨五入到整數。<br>匯入後,諸到「教師登録分項成绩」中按「更新」,可帶出正確人數。(「更新」在左邊表格的左下角)           |
| ▼ 02成績作業                                                | Excel檔若有多個工作表(sheet),所有工作表的成績都會匯入,<br>沒有成績的學生匯入後成績也會清空,請確定所有工作表的成績都已輸入。    |
| 教師登錄分項成績                                                |                                                                            |
| 匯入分項成績                                                  |                                                                            |
| 查看班級成績<br>式结 (1) 20 20 20 20 20 20 20 20 20 20 20 20 20 |                                                                            |
| 導師列印定考成結一覽表                                             |                                                                            |
| 導師列印學期成績一覽表                                             |                                                                            |
| 導師列印學年成績一覽表                                             |                                                                            |
| 教師查詢缺課達三分之一名單                                           |                                                                            |
| + 03生活競賽                                                |                                                                            |
| + 05德行評量                                                |                                                                            |
| + 06斑級管理                                                |                                                                            |
|                                                         |                                                                            |
|                                                         |                                                                            |